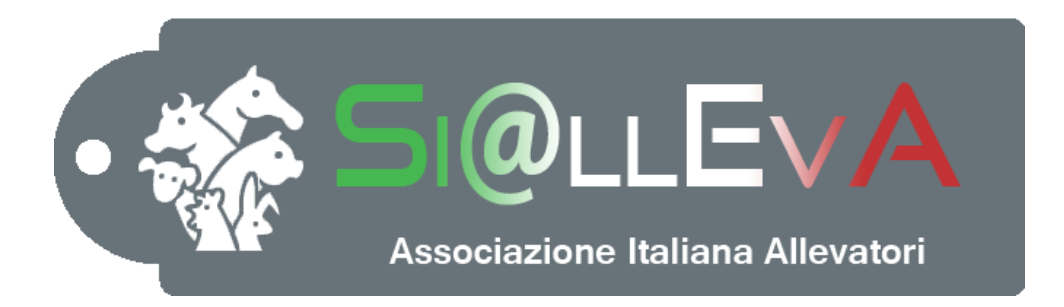

# MANUALE DI USO

### Manuale G03

### **GESTIONE MATRICOLE**

## Ultima revisione 02 Settembre 2020

### **GESTIONE MATRICOLE**

Il gestionale è predisposto per la gestione delle matricole in modo da registrare la consegna di un set di matricole e l'utilizzo delle matricole a disposizione al momento della immatricolazione dei nati.

#### Creazione di una consegna matricole:

Dal menu Prestazioni, cliccare su nuova prestazione  $\rightarrow$  Consegna marche

| •                   | Home              | Configuratore | Stampe    | List | Prestazioni    | inità | Magazzino | Gestione latte |
|---------------------|-------------------|---------------|-----------|------|----------------|-------|-----------|----------------|
|                     | 6.                |               |           |      | _              |       |           |                |
| Cerca<br>prestazion | Nuov<br>prestazio | a<br>one •    |           |      |                |       |           |                |
| Pr                  | es Coi            | nsegna marche | 1         |      |                |       |           |                |
|                     | 🚮 Hom             | ne 🧧 👔 Dati   | Inviati 🔀 | 😰 Da | ti Accantonati |       |           |                |

#### Si apre la maschera di inserimento:

|                                         | nfiguratore Stampe Liste Prestazioni S  | anità Magazzino Gestione latte Mode | delloIV Invio Dati Report |                                |
|-----------------------------------------|-----------------------------------------|-------------------------------------|---------------------------|--------------------------------|
| Cerca<br>prestazioni Prest              | Salva Cancella Copia                    |                                     |                           |                                |
| 🚽 📐 🏠 Home 🕻                            | 🛛 📑 Dati Inviati 🙁 💿 Dati Accantonati 🙁 | 🤮 Crea prestazione Co 💿 🔀           |                           |                                |
| ▼ Dati sottoscrizione                   |                                         |                                     |                           |                                |
| Тіро                                    | Assistenza Anagrafe                     |                                     |                           | Servizio Consegna Marche       |
| Sottoscrittore                          | Produttore                              |                                     |                           | Data sottoscrizione 21/07/2016 |
| <ul> <li>Dati prestazione</li> </ul>    |                                         |                                     |                           |                                |
| Data                                    | 02/09/2020                              |                                     |                           |                                |
| <ul> <li>Dati consegna march</li> </ul> | ne                                      |                                     |                           |                                |
| Fornitore                               |                                         |                                     |                           | Proprietario                   |
| Consegna APA                            |                                         |                                     |                           | Marca elettronica              |
| Colore                                  | Rosa Salmone per iscritti LG ~          |                                     |                           | Specie Bovini/Bufalini         |
| Da numero                               |                                         |                                     |                           | A numero                       |
|                                         |                                         |                                     |                           |                                |
|                                         |                                         |                                     |                           |                                |

#### Dati sottoscrizione: non modificabili

**Dati prestazione**: inserire la data di consegna marche. Il sistema propone la data in base alla personalizzazione impostata dall'allevatore nel menu Eventi delle Opzioni del programma<sup>1</sup>.

#### Dati consegna marche:

Fornitore

selezionare in base alla lista (cliccare sulla lente)

|                                                                    | Rice                               | rca persona                            |                              |
|--------------------------------------------------------------------|------------------------------------|----------------------------------------|------------------------------|
| Ragione sociale da<br>Ruolo legame<br>Persona fisica<br>Damenti 22 | Ragione sociale Ar<br>Provincia Co | tivitä Forden Marke *<br>otice flocale | Typo logame -<br>Pardita IVA |
| Cognoreing sociale                                                 | Rado consistente                   | Codina Tanak                           | Partia 10.                   |
| 10010111                                                           |                                    |                                        | 1419618                      |
| dealler set.                                                       |                                    |                                        | 0470007                      |
| AUDIO PETRO                                                        |                                    |                                        |                              |
| IOPERATIVE PRODUCTION AREONEA SOC.COOP. 4-8                        |                                    |                                        | 00.4236958                   |
| CORNALISA G.T. SPL                                                 |                                    |                                        | 101328407133                 |
| Determent Italia S.cl.                                             |                                    |                                        | 01606862112                  |
| CHIRANES & CHIRANES Sol                                            |                                    |                                        | 01014040164                  |
| I BERINARDOGI                                                      |                                    |                                        |                              |
| IMEVET S.A.L.                                                      |                                    |                                        | 01540578588                  |
| TVTO ZOOPROFLATTICO SPERIMENTINE TERMINO (                         |                                    |                                        | 08060530677                  |
| LA VETERBURRA DI BELIEDERE D.SSA CATORINA                          |                                    |                                        |                              |
| MEDINOVA S.A.S.                                                    |                                    |                                        | 01796700396                  |
| NEERO VET                                                          |                                    |                                        |                              |
| O.PUILSP.A                                                         |                                    |                                        |                              |
| RAD INIMIACEUTIC DI RAO PIETRO & C. S.A.S.                         |                                    |                                        |                              |
| SELLERIA ABBONA SINC.                                              |                                    |                                        |                              |
| ATTA NET SAS DI GAMBARRA SPACINE E GAMBARNI                        |                                    |                                        | 62606875287                  |
| 1.18.5 of                                                          |                                    |                                        |                              |
| TECN0200                                                           |                                    |                                        | 01672566267                  |
| TERD EXTERNA - PRODUTT ZOUTECHICI                                  |                                    |                                        |                              |
| Veneta Zoutecnici s.cl.                                            |                                    |                                        | 62413066282                  |
| ZODVETSAL                                                          |                                    |                                        |                              |
| 1 1 1 1 1 1 1 1 1 1 1 1 1 1 1 1 1 1 1                              |                                    |                                        |                              |

Proprietarioprecompilato – nome proprietario + codice ASL (ATTENZIONE: nelle<br/>aziende con più proprietari selezionare quello corretto)Consegna APAindicare se il servizio è fornito dall'ufficio perifericoMarca elettronicaIndicare se le matricole sono con microchip

<sup>1</sup> Vedi Man012 - PERSONALIZZAZIONE DI SIALLEVA

| Specie               | viene precompilata quella corrispondente all'unità produttiva su cui si    |  |  |  |  |  |  |  |
|----------------------|----------------------------------------------------------------------------|--|--|--|--|--|--|--|
|                      | sta lavorando. Cliccando su nome della specie si può cambiare (Tutti –     |  |  |  |  |  |  |  |
|                      | Bovini/Bufalini – Ovini/Caprini)                                           |  |  |  |  |  |  |  |
| Colore               | Selezionare in base al colore effettivo delle marche auricolari:           |  |  |  |  |  |  |  |
|                      | Rosa salmone per iscritti LG - Gialle                                      |  |  |  |  |  |  |  |
| Da numero – A numero | Inserire il primo e l'ultimo codice delle matricole acquistate. Il sistema |  |  |  |  |  |  |  |
|                      | crea una lista di singole matricole consecutive dalla prima all'ultima     |  |  |  |  |  |  |  |
|                      | segnalata nella maschera, quindi l'allevatore deve essere in possesso di   |  |  |  |  |  |  |  |
|                      | tutte i codicii compresi tra il primo e l'ultimo. Se per qualsiasi motivo  |  |  |  |  |  |  |  |
|                      | mancano delle matricole, si deve procedere a più inserimenti.              |  |  |  |  |  |  |  |

Al momento del salvataggio il sistema verifica se alcune matricole sono state già utilizzate o se le matricole sono state già assegnate ad altre aziende iscritte al sistema. In questi due casi il salvataggio non è consentito

| Errore                                                 | <u>pi</u> | Errore                                         | Informazione          |
|--------------------------------------------------------|-----------|------------------------------------------------|-----------------------|
| Una delle marche dichiarate è già presente nel sistema | 465       | La Marca risulta assegnata ad un'altra Azienda | Operazione effettuata |
|                                                        |           |                                                |                       |
|                                                        |           |                                                |                       |
|                                                        |           |                                                |                       |
| Ok                                                     |           | Ok                                             | Ok                    |

Una volta effettuato il salvataggio delle matricole l'utente le può utilizzare al momento delle immatricolazioni.

#### Evento immatricolazione

L'immatricolazione può essere effettuata attraverso l'evento identificazione univoca dei non immatricolati.

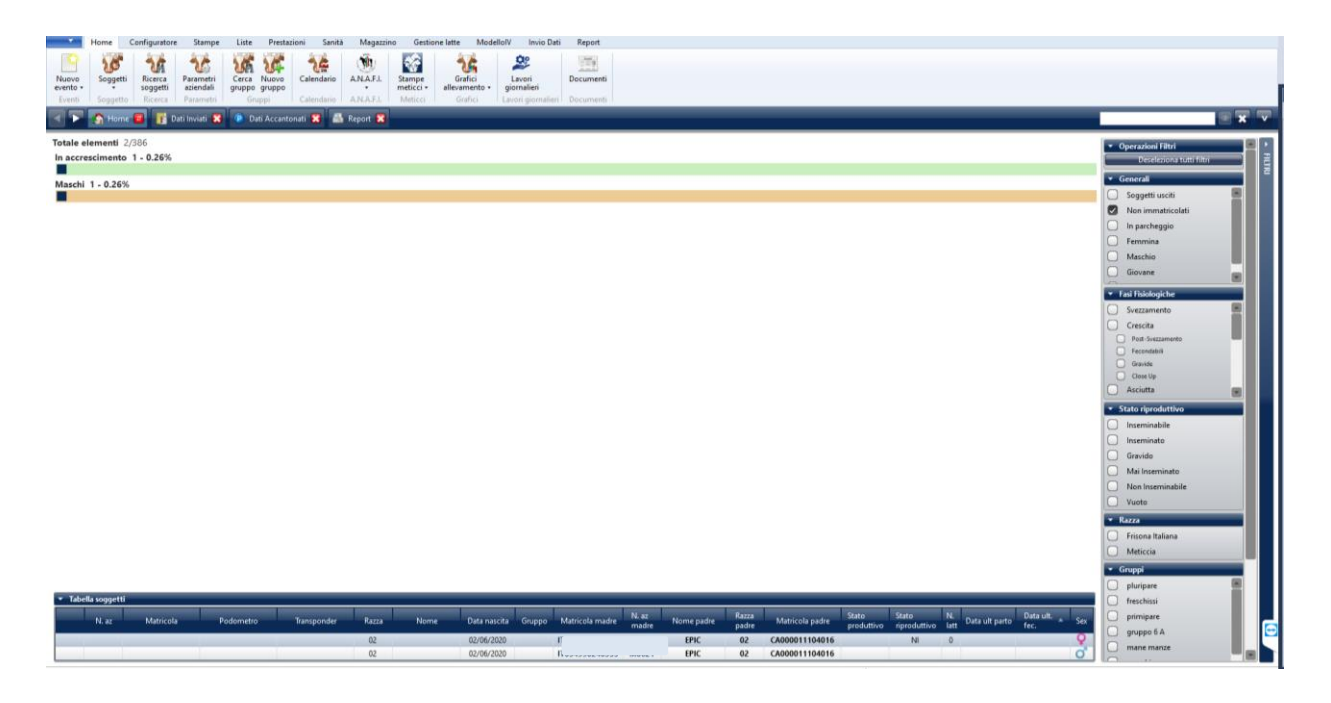

| Home Soggetto Confi                                                  | iguratore Stampe Liste Pre                                           | estazioni Sanità Magazzino (                                                    | estione latte Modello/V                                                                                                    | Invio Dati Report                                          |                                       |                                                          |             | · · · |
|----------------------------------------------------------------------|----------------------------------------------------------------------|---------------------------------------------------------------------------------|----------------------------------------------------------------------------------------------------|------------------------------------------------------------|---------------------------------------|----------------------------------------------------------|-------------|-------|
| Movimento Identificazione Salva                                      | Nuovo Stampe                                                         |                                                                                 |                                                                                                    |                                                            |                                       |                                                          |             |       |
| Identificazione Univoc                                               | ale C Dati Accantonati                                               | 🖴 Report 🕱 🦅 F                                                                  | a 🖬 🗙                                                                                                    |                                                            |                                       |                                                          |             | • • • |
| Non Immatricala<br>Non Immatricala                                   | to<br>Giovane<br>Crescita                                            | Da data<br>Visualizza memo<br>Oz/66/2020<br>Oz/66/2020                          | Accessor         Image: Control of the second second s | A data<br>Visualizza pianificazioni<br>ata 1<br>eta 1<br>1 | Messenu 15                            | Famiglia evento Per lattazione Cu00011104018)            | Eventi Note |       |
| Home Configura<br>Nuovo<br>evento<br>Salva Accantona Co<br>Eventi    | tore Stampe Liste                                                    | Prestazioni Sanità Mag<br>Ricerca<br>soggetti<br>Ricerca Parametri<br>Parametri | azzino Gestione latte<br>a Nuovo<br>po gruppo<br>Gruppi Calendario                                                                                                    | ModellolV Invio [<br>A.N.A.F.I.<br>A.N.A.F.I. Metic        | e Grafici<br>allevamento -<br>Grafici | Lavori<br>giornalieri<br>Lavori giornalieri<br>Documenti |             |       |
| Home                                                                 | a Dati Inviati 🐹 🕑 Dati J                                            | Accantonati 🔀 💼 Report                                                          | <b>x x e</b> u                                                                                                    | po) 📴 👪 🦅 Crea                                             | evento IDU 🐹                          |                                                          |             |       |
| Soggetti     Soggetti (1)     - (N                                   | A0621 - ITI 5 - 02/0                                                 | - 🗨 🖬 🖼                                                                         |                                                                                                    |                                                            |                                       |                                                          |             |       |
| Ricerca soggetto                                                     |                                                                      | 4                                                                               |                                                                                                    |                                                            |                                       |                                                          |             |       |
| <ul> <li>▼ Data evento</li> <li>Data evento</li> <li>02/0</li> </ul> | 9/2020 15                                                            |                                                                                 |                                                                                                    |                                                            |                                       | Data rilevazione 02/                                     | 09/2020     |       |
| ▼ Dati evento                                                        | 1                                                                    |                                                                                 |                                                                                                    |                                                            |                                       |                                                          | Free.       |       |
| Tipo identificazione                                                 | Marca                                                                |                                                                                 |                                                                                                    |                                                            |                                       | Ritiro Cedola                                            | Nessuno     | *     |
| Identificazione                                                      | 986                                                                  | lo Elettronis                                                                   |                                                                                                    |                                                            |                                       | Data ritiro                                              | Nessuna 15  |       |
| Sostituzione                                                         | IT054990269860<br>IT054990269861<br>IT054990269862                   |                                                                                 |                                                                                                    |                                                            |                                       | Data stampa passaporto                                   | Nessuna 15  |       |
|                                                                      | 1T054990269863<br>1T054990269864<br>1T054990269865<br>1T054990269866 |                                                                                 |                                                                                                    |                                                            |                                       |                                                          |             |       |

Richiamando la scheda del soggetto non immatricolato e procedendo all'evento Identificazione Univoca

Se digitando parte della matricola non si dovesse aprire il menu a tendina con tutte le matricole disponibili, si deve effettuare l'aggiornamento cliccando sull'icona aggiorna accanto al campo Identificazione, fare attenzione anche al tipo di matricola, se elettronica o non elettronica indicato vicino all'icona, per modificate il tipo e sufficiente cliccare sul nome.

L'immatricolazione si può fare direttamente al momento della registrazione del parto. Anche in questo caso si possono scegliere le matricole assegnate all'azienda. Se il menu a tendina fosse vuoto si deve procedere all'aggiornamento cliccando sull'icona accanto al campo matricola.

| ▼ Soggetti                                                                                                    |                                                                                                    |                                                                                |   |               |   |   |   |                                                                                                    | _                             |                        |             |
|----------------------------------------------------------------------------------------------------|----------------------------------------------------------------------------------------------------|--------------------------------------------------------------------------------|---|---------------|---|---|---|----------------------------------------------------------------------------------------------------|-------------------------------|------------------------|-------------|
| Soggetti (1) G00                                                                                                    | 521 - 1555 - 02                                                                                                    | - 🖸 🖸 🖉                                                                        |   |               |   |   |   |                                                                                                    |                               |                        |             |
| Ricerca soggetto                                                                                                    |                                                                                                    |                                                                                |   |               |   |   |   |                                                                                                    |                               |                        |             |
| ▼ Data evento                                                                                                    |                                                                                                    |                                                                                |   |               |   |   |   |                                                                                                    |                               |                        |             |
| Data evento 02/0                                                                                                    | 09/2020                                                                                                    |                                                                                |   |               |   |   |   | Data rilevazione 02,                                                                                                    | 09/2020                       | 5                      |             |
| ▼ Dati evento                                                                                                    |                                                                                                    |                                                                                |   |               |   |   |   |                                                                                                    |                               |                        |             |
| Allattamento                                                                                                    |                                                                                                    |                                                                                |   |               |   |   |   | Patologia puerperale                                                                                                    |                               |                        | ~           |
| Dati fecondazione                                                                                                    | 27/08/2019-FEA-(02) EPIC -                                                                                                    | - CA0000 🗸 💽                                                                   |   |               |   |   |   | Difficoltà parto                                                                                                    | Non segnal                    | ato dall'Allevatore    |             |
| Nuovo numero aziendale                                                                                                    | e 0621                                                                                                    |                                                                                |   |               |   |   |   | Insediamento                                                                                                    | SJ                            |                        | A R.L       |
| Nati vivi                                                                                                    | Femmine 1 Masch                                                                                                    | ni 10                                                                          |   |               |   |   |   | Nati morti                                                                                                    | Femmine                       | 0 🗘 Maschi             | 0 0         |
| Malformati                                                                                                    | 0                                                                                                    |                                                                                |   |               |   |   |   |                                                                                                    |                               |                        |             |
| ▼ Fiali                                                                                                    |                                                                                                    |                                                                                | _ |               | _ | _ |   |                                                                                                    | _                             | _                      |             |
| Femmina Maschio                                                                                                    |                                                                                                    |                                                                                |   |               |   |   |   |                                                                                                    |                               |                        |             |
| Morto                                                                                                    |                                                                                                    |                                                                                |   |               |   |   |   | Razza                                                                                                    |                               |                        |             |
| Sesso                                                                                                    | Femmina                                                                                                    |                                                                                |   |               |   |   |   | Tino Pesatura ()                                                                                                    | _                             | v                      | Nessuna     |
| Destinazione                                                                                                    | Vita                                                                                                    | ~                                                                              |   |               |   |   |   | Procentazione                                                                                                    |                               | _                      | ~           |
| - the street of the                                                                                                    | Vita                                                                                                    |                                                                                |   |               |   |   |   | Presentazione                                                                                                    |                               |                        | _           |
| <ul> <li>Identificazione</li> </ul>                                                                                                    |                                                                                                    |                                                                                |   |               |   |   |   |                                                                                                    |                               |                        |             |
|                                                                                                    | I                                                                                                    |                                                                                |   |               |   |   |   | <b>.</b>                                                                                                    |                               |                        |             |
| Matricola                                                                                                    | UT054000260850                                                                                                    | No Elettronic                                                                  |   |               |   |   |   | Data immatricolazione                                                                                                    | Nessuna                       | 15                     |             |
| Matricola<br>Tipo applicazione                                                                                                    | IT054990269850                                                                                                    | No Elettronis 🖅                                                                |   |               |   |   |   | Data immatricolazione<br>Data ritiro cedola                                                                                                    | Nessuna<br>Nessuna            | 15                     |             |
| Matricola<br>Tipo applicazione<br>Cedola                                                                                                    | IT054990269850                                                                                                    | No Elettronis                                                                  |   |               |   |   |   | Data immatricolazione<br>Data ritiro cedola<br>Data compilazione                                                                                                   | Nessuna<br>Nessuna<br>Nessuna | 15<br>15<br>15         |             |
| Matricola<br>Tipo applicazione<br>Cedola<br>Nome                                                                                              | IT054990269850           IT054990269851           IT054990269852           IT054990269853                                                                                                    | No Elettronis 🐨                                                                |   |               |   |   |   | Data immatricolazione<br>Data ritiro cedola<br>Data compilazione<br>Numero aziendale                                                                               | Nessuna<br>Nessuna<br>Nessuna | 15<br>15               |             |
| Matricola<br>Tipo applicazione<br>Cedola<br>Nome                                                                                              | IT054990269850           IT054990269850           IT054990269851           IT054990269852           IT054990269853           IT054990269854           IT054990269854           IT054990269854                                                                                                    | No Elettronis                                                                  |   |               |   |   |   | Data immatricolazione<br>Data ritiro cedola<br>Data compilazione<br>Numero aziendale                                                                               | Nessuna<br>Nessuna<br>Nessuna | 15                     | -           |
| Matricola<br>Tipo applicazione<br>Cedola<br>Nome<br>• Altro                                                                                   | 1<br>17054990269850<br>17054990269851<br>17054990269852<br>17054990269854<br>17054990269855<br>17054990269855<br>17054990269856                                                                                                    | No Elettronis                                                                  |   |               |   |   |   | Data immatricolazione<br>Data ritiro cedola<br>Data compilazione<br>Numero aziendale                                                                               | Nessuna<br>Nessuna<br>Nessuna | 15                     | ~           |
| Matricola<br>Tipo applicazione<br>Cedola<br>Nome<br>• Altro<br>Configurazione Carne                                                           | T054990269850<br>T054990269851<br>T054990269852<br>T054990269853<br>T054990269853<br>T054990269855<br>T054990269855<br>T054990269855                                                                                                    | No Elettronic 🖻                                                                |   | _             | _ | _ | _ | Data immatricolazione<br>Data ritiro cedola<br>Data compilazione<br>Numero aziendale<br>Tipo malformazione (1)                                                     | Nessuna<br>Nessuna<br>Nessuna | 15                     | v           |
| Matricola<br>Tipo applicazione<br>Cedola<br>Nome<br>• Altro<br>Configurazione Carne<br>Lunghezza                                              | I                                                                                                    | No Elettronic<br>v<br>v<br>v<br>v<br>v<br>v<br>v<br>v<br>v<br>v<br>v<br>v<br>v |   | _             | _ | _ | _ | Data immatricolazione<br>Data ritiro cedola<br>Data compilazione<br>Numero aziendale<br>Tipo malformazione (1)<br>Tipo malformazione (2)                           | Nessuna<br>Nessuna<br>Nessuna | 15                     | v           |
| Matricola<br>Tipo applicazione<br>Cedola<br>Nome<br>• Altro<br>Configurazione Carne<br>Lunghezza<br>Vitalità                                  | □         ~           T054990269850         ₩           T054990269851         ₩           T054990269852         ₩           T054990269853         ₩           T054990269855         ₩           T054990269855         ₩           T054990269855         ₩           T054990269855         ₩           T054990269856         ₩           T054990269857         ₩           T054990269858         ₩           T054990269858         ₩           T054990269858         ₩           T054990269859         ₩           T054990269859         ₩           T054990269859         ₩           T054990269859         ₩           T054990269859         ₩           T054990269859         ₩           T054990269859         ₩           T054990269859         ₩           T054990269859         ₩           T054990269859         ₩           T054990269859         ₩           T054990269859         ₩           T054990269859         ₩           T054990269859         ₩           T05490269859         ₩           T05490269859         ₩ <th></th> <th></th> <th>_</th> <th>_</th> <th>_</th> <th>_</th> <th>Data immatricolazione<br/>Data ritiro cedola<br/>Data compilazione<br/>Numero aziendale<br/>Tipo malformazione (1)<br/>Tipo malformazione (2)<br/>Tipo malformazione (3)</th> <th>Nessuna<br/>Nessuna<br/>Nessuna</th> <th>15</th> <th>*<br/>*<br/>*</th>                                                                                                    |                                                                                |   | _             | _ | _ | _ | Data immatricolazione<br>Data ritiro cedola<br>Data compilazione<br>Numero aziendale<br>Tipo malformazione (1)<br>Tipo malformazione (2)<br>Tipo malformazione (3) | Nessuna<br>Nessuna<br>Nessuna | 15                     | *<br>*<br>* |
| Matricola<br>Tipo applicazione<br>Cedola<br>Nome<br>• Atro<br>Configurazione Carne<br>Lunghezza<br>Vitalità<br>• Patologie                    | 1 U U U U U U U U U U U U U U U U U U U                                                                                                    |                                                                                | _ | _             |   |   |   | Data immatricolazione<br>Data ritiro cedola<br>Data compilazione<br>Numero aziendale<br>Tipo malformazione (1)<br>Tipo malformazione (2)                           | Nessuna<br>Nessuna            | 15                     | v<br>v<br>v |
| Matricola<br>Tipo applicazione<br>Cedola<br>Nome<br>• Atro<br>Configurazione Carne<br>Lunghezza<br>Vitalità<br>• Patelogie                    | 1 v v<br>Tr054990269850 T<br>Tr054990269851 T<br>Tr054990269852 T<br>Tr054990269853 T<br>Tr054990269855 T<br>Tr054990269855 T<br>Tr054990269855 T<br>Tr054990269850 T<br>Tr054990269860 T<br>Tr054990269860 T<br>Tr054 |                                                                                |   | _             |   |   |   | Data immatricolazione<br>Data ritiro cedola<br>Data compilazione<br>Numero aziendale<br>Tipo malformazione (1)<br>Tipo malformazione (2)                           | Nessuna<br>Nessuna<br>Nessuna | 15                     | v<br>v<br>v |
| Matricola<br>Tipo applicazione<br>Cedola<br>Nome<br>• Altro<br>Configurazione Carne<br>Lunghezza<br>Vitalită<br>• Patologie                   | 1 U U U U U U U U U U U U U U U U U U U                                                                                                    |                                                                                |   | Frito Disaste |   |   |   | Data immatricolazione<br>Data ritiro cedela<br>Data compilazione<br>Numero aziendale<br>Tipo malformazione (1)<br>Tipo malformazione (3)                           | Nessuna<br>Nessuna<br>Nessuna |                        | v<br>v<br>v |
| Matricola<br>Tipo applicazione<br>Cedola<br>Nome<br>• Attro<br>Configurazione Carne<br>Lunghezza<br>Vitalită<br>• Patologie<br>• Famiglia     | 1 U U U U U U U U U U U U U U U U U U U                                                                                                    | No Ektroni 😨                                                                   |   | Esito Diagnos | 1 |   | _ | Data immatricolazione<br>Data rittro cedola<br>Data compilazione<br>Numero aziendale<br>Tipo malformazione (1)<br>Tipo malformazione (3)                           | Nessuna<br>Nessuna<br>Nessuna | 15<br>15<br>15<br>Note | 9<br>9<br>9 |
| Matricola<br>Tipo applicazione<br>Cedola<br>Nome<br>• Atro<br>Configurazione Carne<br>Lunghezza<br>Vitalità<br>• Patelogie<br>Famigle         | T054990269850           T054990269850           T054990269852           T054990269853           T054990269854           T054990269855           T054990269854           T054990269854           T054990269855           T054990269854           T054990269855           T054990269856           T054990269856           T054990269862           T054990269862           T054990269862           T054990269862           T054990269862           T054990269864           T054990269864           T054990269864           T054990269864           T054990269864           T054990269864           T054990269864           T054990269864           T054990269864           T054990269864           T054990269864           T05490269864                                                                                                    | No Elettroni 😨                                                                 | _ | Esito Diagnos |   | _ | _ | Data immatricolazione<br>Data ritiro cedola<br>Data compilazione<br>Numero aziendale<br>Tipo malformazione (1)<br>Tipo malformazione (2)                           | Nessuna<br>Nessuna<br>Nessuna | TS<br>TS<br>TS<br>Note | 9<br>9<br>9 |
| Matricola<br>Tipo applicazione<br>Cedola<br>Nome<br>Attro<br>Configurazione Carne<br>Lunghezza<br>Vitalită<br>• Patologie<br>• Ji<br>Famiglia | U         U           T054990269850         T054990269851           T054990269852         T054990269854           T054990269854         T054990269854           T054990269856         T054990269856           T054990269856         T054990269856           T054990269856         T054990269856           T054990269862         T054990269862           T054990269864         T054990269864           T054990269864         T054990269864           T054990269865         T054990269865           T054990269865         T054990269865           T054990269865         T054990269865           T054990269865         T054990269865                                                                                                    | No Elettroni 😨                                                                 |   | Esito Diagnos | 1 |   | _ | Data immatricolazione<br>Data ritiro cedola<br>Data compilazione<br>Numero aziendale<br>Tipo malformazione (1)<br>Tipo malformazione (2)<br>Tipo malformazione (3) | Nessuna<br>Nessuna<br>Nessuna | TS<br>TS<br>TS<br>Note | v<br>v<br>v |

#### Ricerca di una consegna matricole:

Cliccando su Cerca prestazione il sistema carica le prestazioni registrate.

| Home<br>Cerca<br>prestazioni<br>Prestazioni | Configuratore Stampe      | Liste Prestazioni Sanità Magazzino           Prestazioni         Sanità         Magazzino           P         Dati Accantonati         X | Gestione latt | e ModelloIV Invio Dati | Report             |      |
|---------------------------------------------|---------------------------|----------------------------------------------------------------------------------------------------|---------------|------------------------|--------------------|------|
| Famiglia                                    | Ý                         | Тіро                                                                                                    | Da data       | Nessuna 15             | A data Nessuna 📑 💽 |      |
| Data                                        | Тіро                      | Stato                                                                                                    | Durata        |                        |                    | Note |
| 10/07/2020                                  | CF Bovini da Latte AT42UF | Chiusura della prestazione                                                                                                    |               |                        |                    |      |
| 15/06/2020                                  | CF Bovini da Latte AT42UF | Chiusura della prestazione                                                                                                    |               |                        |                    |      |
| 19/05/2020                                  | CF Bovini da Latte AT42UF | Estrazione mensile per GAIA/Puma-GAIA                                                                                                    |               |                        |                    |      |
| 21/04/2020                                  | CF Bovini da Latte AT42UF | Chiusura della prestazione                                                                                                    |               |                        |                    |      |
| 18/02/2020                                  | CF Bovini da Latte AT42UF | Estrazione mensile per GAIA/Puma-GAIA                                                                                                    |               |                        |                    |      |
| 16/01/2020                                  | CF Bovini da Latte AT42UF | Chiusura della prestazione                                                                                                    |               |                        |                    |      |
| 11/12/2019                                  | Consegna Marche           |                                                                                                    |               |                        |                    |      |
| 10/12/2019                                  | CF Bovini da Latte AT42UF | Chiusura della prestazione                                                                                                    |               |                        |                    |      |
| 15/11/2019                                  | CF Bovini da Latte AT42UF | Chiusura della prestazione                                                                                                    |               |                        |                    |      |
| 16/10/2019                                  | CF Bovini da Latte AT42UF | Chiusura della prestazione                                                                                                    |               |                        |                    |      |
| 26/09/2019                                  | Libro Genealogico Frisona |                                                                                                    |               |                        |                    |      |
| 17/09/2019                                  | CF Bovini da Latte AT42UF | Chiusura della prestazione                                                                                                    |               |                        |                    |      |
| 15/07/2019                                  | Consegna Marche           |                                                                                                    |               |                        |                    |      |
| 12/07/2019                                  | CF Bovini da Latte AT42UF | Chiusura della prestazione                                                                                                    |               |                        |                    |      |
| 17/06/2019                                  | CF Bovini da Latte AT42UF | Chiusura della prestazione                                                                                                    |               |                        |                    |      |
| 15/05/2019                                  | CF Bovini da Latte AT42UF | Chiusura della prestazione                                                                                                    |               |                        |                    |      |

Cliccando due volte sulla riga si apre la finestra della registrazione dell'evento.

| Home C                                  | Configuratore Stampe List    | te Prestazioni S   | anità Magazzino    | Gestione latte | ModellolV Invio | )ati Report       |                        |                 |       |  |
|-----------------------------------------|------------------------------|--------------------|--------------------|----------------|-----------------|-------------------|------------------------|-----------------|-------|--|
| Cerca<br>prestazioni<br>Pre             | Salva Cancella Copia         |                    |                    |                |                 |                   |                        |                 |       |  |
| 🚽 🕨 🟠 Home                              | 📴 👔 Dati Inviati 🔀 😰         | Dati Accantonati 🔀 | 🥚 Crea prestazione | Co 📧 🔀 🥳       |                 | 🔀 🦣 Prestazioni 🧧 | 🔀 👶 Modifica prestazio | ne 📴 🔀          |       |  |
| <ul> <li>Dati sottoscrizione</li> </ul> |                              |                    |                    |                |                 |                   |                        |                 |       |  |
| Тіро                                    | Assistenza Anagrafe          |                    |                    |                |                 |                   | Servizio               | Consegna Marc   | che   |  |
| Sottoscrittore                          | Produttore                   |                    |                    |                |                 |                   | Data sottoscrizione    | 03/04/2006      | 15    |  |
| ▼ Dati prestazione                      |                              |                    |                    |                |                 |                   |                        |                 |       |  |
| Data                                    | 11/12/2019 15                |                    |                    |                |                 |                   |                        |                 |       |  |
| <ul> <li>Dati consegna mare</li> </ul>  | che                          |                    |                    |                |                 |                   |                        |                 |       |  |
| Fornitore                               | AniTec s.r.l.                |                    |                    |                |                 |                   | Proprietario           | 8               | (0: ~ |  |
| Consegna APA                            | ✓                            |                    |                    |                |                 |                   | Marca elettronica      |                 |       |  |
| Colore                                  | Rosa Salmone per iscritti LG |                    |                    |                |                 |                   | Specie                 | Bovini/Bufalini |       |  |
| Da numero                               | IT05 1352                    |                    |                    |                |                 |                   | A numero               | IT05 1451       |       |  |
|                                         |                              |                    |                    |                |                 |                   |                        |                 |       |  |
|                                         |                              |                    |                    |                |                 |                   |                        |                 |       |  |
|                                         |                              |                    |                    |                |                 |                   |                        |                 |       |  |

L'evento può essere copiato o cancellato.

<u>Copia</u>: apre una nuova maschera Crea prestazione dove si possono fare modifiche per poi salvare il nuovo evento

| Home Co                                  | onfiguratore Stampe Liste Prestazioni  | Sanità Magazzino Gestione latte ModellolV | Invio Dati Report                        |                                   |
|------------------------------------------|----------------------------------------|-------------------------------------------|------------------------------------------|-----------------------------------|
| Cerca<br>prestazioni prestazione<br>Pres | Salva Cancella Copia                   |                                           | Į Į                                      | ↓ ↓                               |
| 🔺 📐 🏠 Home 🖡                             | 🗉 📑 Dati Inviati 🕱  🧟 Dati Accantonati | 🙁 🧶 Crea prestazione Co 💿 🕱 🦹             | 🔀 🤐 Prestazioni 🧧 🕱 🍪 Modifica prestazio | one 🖸 🗙 🧐 Crea prestazione Co 🥑 🗙 |
| ▼ Dati sottoscrizione                    |                                        |                                           |                                          |                                   |
| Тіро                                     | Assistenza Anagrafe                    |                                           | Servizio                                 | Consegna Marche                   |
| Sottoscrittore                           | Produttore                             |                                           | Data sottoscrizion                       | e 03/04/2006 15                   |
| <ul> <li>Dati prestazione</li> </ul>     |                                        |                                           |                                          |                                   |
| Data                                     | 11/12/2019 15                          |                                           |                                          |                                   |
| <ul> <li>Dati consegna marc</li> </ul>   | he                                     |                                           |                                          |                                   |
| Fornitore                                | AniTec s.r.l.                          |                                           | Proprietario                             | (0: ~                             |
| Consegna APA                             | <b>V</b>                               |                                           | Marca elettronica                        |                                   |
| Colore                                   | Rosa Salmone per iscritti LG           | v                                         | Specie                                   | Bovini/Bufalini                   |
| Da numero                                | IT05 4352                              |                                           | A numero                                 | IT05 4451                         |
|                                          |                                        |                                           |                                          |                                   |
|                                          |                                        |                                           |                                          |                                   |
|                                          |                                        |                                           |                                          |                                   |
|                                          |                                        |                                           |                                          |                                   |

<u>Cancella</u>: il sistema cancella l'acquisizione di tutte le matricole incluse nella sequenza.

La stampa Marche assegnabili indica le matricole ancora da utilizzare.

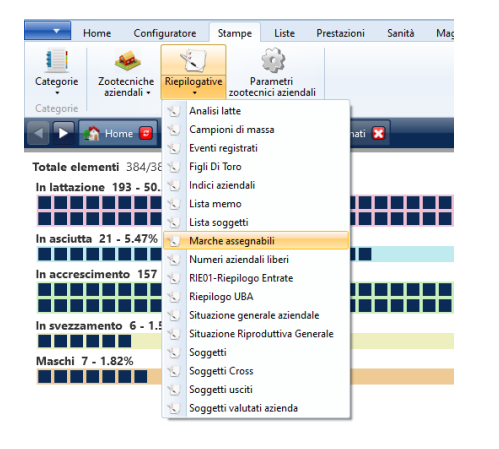

|                                              |               |      |       |                     |                  | sociazione Italiana Allevatori |  |  |  |  |
|----------------------------------------------|---------------|------|-------|---------------------|------------------|--------------------------------|--|--|--|--|
| Data ultimo Controllo Funzionale: 10/07/2020 |               |      |       |                     |                  |                                |  |  |  |  |
|                                              |               |      |       | Marc                | he as            | segnabili                      |  |  |  |  |
| CUUA : (                                     |               |      |       |                     |                  |                                |  |  |  |  |
| Tipo marca                                   | Data consegna |      | Marca | Data<br>inut. marca | Marca<br>elettr. | Specie                         |  |  |  |  |
| Rosa Salmone per iscritti LG                 | 16/11/2016    | IT05 | \$191 |                     |                  | Bovini-Bufali                  |  |  |  |  |
| Rosa Salmone per iscritti LG                 | 16/11/2016    | IT05 | \$192 |                     |                  | Bovini-Bufali                  |  |  |  |  |
| Rosa Salmone per iscritti LG                 | 16/11/2016    | IT05 | \$193 |                     |                  | Bovini-Bufali                  |  |  |  |  |
| Rosa Salmone per iscritti LG                 | 16/11/2016    | IT05 | 1194  |                     |                  | Bovini-Bufali                  |  |  |  |  |